## ขั้นตอนของการลงทะเบียนและส่งบทความ

 เข้าสู่ระบบลงทะเบียนได้ที่หน้าเว็บไซต์งานประชุมวิชาการ ECTI-CARD 2023 หรือ <u>https://ecticard2023.ecticard.org/</u> และคลิกที่ปุ่มลงทะเบียนทางมุมขวาบนของ แถบเมนู ดังรูปที่ 1

|                |             |                    |             |       |       | HOUN    | ow us: T  |   |
|----------------|-------------|--------------------|-------------|-------|-------|---------|-----------|---|
| ECTI-CARD 2023 | HOME PROGRA | M KEYNOTE SPEAKERS | PROCEEDINGS | PAPER | VENUE | CONTACT | ลงทะเบียน |   |
|                |             | ນແພວັວເວັນໄສສ      |             | יר חח | 102   |         |           | _ |

**รูปที่ 1** หน้าแถบเมนูหลักเว็บไซต์ ECTI-CARD 2023

 เมื่อเข้ามาที่หน้าของการลงทะเบียนแล้วจะปรากฏหน้า Create a new account ดัง รูปที่ 2 ทำการกรอกรายละเอียดให้เรียบร้อย โดยสามารถกรอกข้อมูลได้ทั้งภาษาไทย และภาษาอังกฤษ ดังรูปที่ 3

| Create a n     | new account            |                 |  |  |
|----------------|------------------------|-----------------|--|--|
| Personal Info  | ormation               |                 |  |  |
| Full name*     | First Name* Last Name* |                 |  |  |
| Title*         | Please Select.         | ~               |  |  |
| Gender*        | Male ○ Female          |                 |  |  |
| Phone number   | er* 0123456789         |                 |  |  |
| Job Informat   | tion                   |                 |  |  |
| Job title*     | Department*            |                 |  |  |
| Organization*  | Please Select          | ~               |  |  |
| A.I.I          | Organization type*     | _               |  |  |
| Street address | 5 <sup>4</sup>         |                 |  |  |
| City*          | State                  |                 |  |  |
| Zip code*      | Please Select.         | Please Select ~ |  |  |
|                | Country*               |                 |  |  |
| Account Info   | ormation               |                 |  |  |
| Email*         | Email*                 |                 |  |  |
| Password*      | Password*              |                 |  |  |
|                | Confirm password*      |                 |  |  |
| Register as*   | Please Select ~        |                 |  |  |
|                |                        |                 |  |  |
|                |                        |                 |  |  |
| ·              |                        | _               |  |  |
| С              | Cancel Create account  |                 |  |  |

ร**ูปที่ 2** หน้า Create a new account

| Create a new account |                           |             |                       |  |
|----------------------|---------------------------|-------------|-----------------------|--|
| Personal Information |                           |             |                       |  |
| Full name*           | ECTI                      |             | CARD                  |  |
| Title*               | Mr.                       |             | ~                     |  |
| Gender*              | ● Male ○ Female           |             |                       |  |
| Phone number*        | 09xxxxxxx                 |             |                       |  |
| Job Information      | L                         |             |                       |  |
| นักวิจัย             |                           | ภาควิชา     | าวิศวกรรมไฟฟ้า        |  |
| คณะวิศวกรรมศ         | าสตร์ฯ มหาวิทยาลัยศิลปากร | Educat      | ional Institution 🗸 🗸 |  |
| Address              |                           | Organizatio | n type*               |  |
|                      | หมะรอวใน ต พระประแวลีย์   |             |                       |  |
| เสซม อ แนนวาท        | บมววศาเน ต.พวะบฐมเงตย     |             |                       |  |
| เมองนครปฐม           |                           | นครปฐม      | 1                     |  |
| 73000                |                           | Thailar     | nd ~                  |  |
|                      |                           | Country     |                       |  |
| Account Inform       | ation                     |             |                       |  |
| Email*               |                           |             |                       |  |
| Password*            |                           |             |                       |  |
|                      |                           |             |                       |  |
| Register as*         |                           |             | ~                     |  |
| L                    |                           |             |                       |  |
|                      |                           |             |                       |  |
|                      |                           |             |                       |  |
| Canc                 | el                        |             | Create account        |  |

## **รูปที่ 3** ตัวอย่างการกรอกข้อมูลการสมัคร

 หลังจากที่กรอกข้อมูลสมัครการลงทะเบียนเป็นที่เรียบร้อยแล้วจะปรากฏหน้าต่าง Register Complete ดังรูปที่ 4 และจะมีอีเมลแจ้งเตือนไปยังอีเมลของท่านตามที่ระบุ ไว้ในขั้นตอนของการสมัคร ดังรูปที่ 5 ถือว่าเสร็จสิ้นของการสมัครการลงทะเบียน

|                                                          | Register complete                                                                                                    |
|----------------------------------------------------------|----------------------------------------------------------------------------------------------------|
|                                                          | Email : @hotmail.com<br>User name : Mr. ECTI CARD                                                                                                    |
|                                                          | Log in                                                                                                    |
|                                                          | <b>รูปที่ 4</b> หน้าต่างแสดง Register complete                                                                                                    |
| ecti.card2023<br>Registration confirmati 11:46 AM<br>Dea | Registration confirmation (ECTI-CARD 2023)         ecti.card2023 <ecti.card2023@a-ist.com>         11:46 AM         To: w         Dear (I         Thank you for registering your email for the ECTI-CARD 2023, Thailand (ECTI-CARD 2023).         This e-mail is automatically sent, please do not reply to this e-mail.         Sincerely,         Secretariat steering committee</ecti.card2023@a-ist.com> |

## **รูปที่ 5** อีเมลแจ้งการสมัคร

 จากรูปที่ 4 ให้คลิก Log in เพื่อเข้าสู่ระบบการส่งบทความ โดยในหน้าระบบของการส่ง บทความ Paper Submission แสดงดังรูปที่ 6

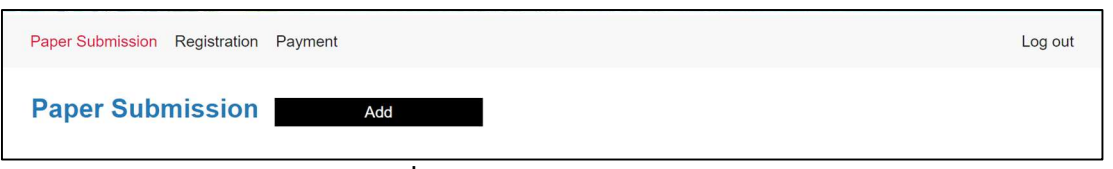

**รูปที่ 6** หน้า Paper Submission

 5. ในขั้นตอนของการส่งบทความในหน้า Paper Submission คลิก Add จะปรากฏ หน้าต่างดังรูปที่ 7 กรอกรายละเอียดของบทความที่จะส่งตามตัวอย่างรูปที่ 8 และคลิก Add เพื่อเพิ่มบทความ

| Add a Paper                                 | × |
|---------------------------------------------|---|
| Presentation type: <ul> <li>Oral</li> </ul> | ] |
| Topic:                                      |   |
| Submission Scope:                           | ~ |
| Submission Type:                            | ~ |
| ·                                           |   |
|                                             |   |
| Add                                         |   |
| Cancel                                      |   |
|                                             |   |

รูปที่ 7 หน้าของการเพิ่มบทความวิจัยที่จะส่ง

| Add a Paper        | ×                                                                |
|--------------------|------------------------------------------------------------------|
| Presentation type: | ● Oral                                                           |
| Topic:             | Testing Registration                                             |
| Submission Scope:  | กลุ่มที่ 1: การสือสาร การสนับสนุนผู้ใช้ตามบ้าน เครือข่ายสังคม แ∽ |
| Submission Type:   | Proceeding ~                                                     |
|                    |                                                                  |
|                    | A 44                                                             |
|                    | Add                                                              |
|                    | Cancel                                                           |

รูปที่ 8 ตัวอย่างของการพิมพ์รายละเอียดการส่งบทความ

 หลังจากเพิ่มบทความเรียบร้อยแล้วจะปรากฏข้อมูลรายละเอียดและสถานะของ บทความดังรูปที่ 9

| Paper Submission Add |                                                                                                    |  |  |  |
|----------------------|----------------------------------------------------------------------------------------------------|--|--|--|
| No. 1                | Ref No.: T1P-0003 Edit Admin Message                                                                                                    |  |  |  |
| Presentation type:   | Oral                                                                                                    |  |  |  |
| Topic:               | Testing Registration                                                                                                    |  |  |  |
| Submission Scope:    | กลุ่มที่ 1: การสื่อสาร การสนับสนุนผู้ใช้ตามบ้าน เครือข่ายลังคม เครือข่ายไร้สาย ปัญญาประดิษฐ์เพื่อระบบการสื่อสารดิจิทัล นวัตกรรมและเทคโนโลยีส่าหรับงาน<br>สื่อสารและอิเล็กทรอนิกส์อัจฉริยะ |  |  |  |
| Submission type:     | Proceeding                                                                                                    |  |  |  |
| Proceeding file:     | Upload Proceeding                                                                                                    |  |  |  |
| Status:              | Upload file                                                                                                    |  |  |  |

**รูปที่ 9** รายละเอียดของบทความที่จะส่ง

 7. คลิก Upload Proceeding ในรูปที่ 9 จะปรากฏหน้าต่างดังรูปที่ 10 เพื่ออัปโหลด บทความ โดยผู้ส่งบทความจะต้องอัปโหลดบทความที่เป็นไฟล์สกุล .doc และ .pdf ทั้ง
 2 ไฟล์

| Upload      | file              | × |
|-------------|-------------------|---|
| File title: | Proceeding        | ~ |
| Upload      | d File O Link Url |   |
| Choose F    | le No file chosen |   |
|             | Upload file       |   |
|             | Cancel            |   |

ร**ูปที่ 10** หน้าต่างอัปโหลด proceeding

 เมื่ออัปโหลดไฟล์เรียบร้อยแล้วในหน้า Paper Submission จะปรากฏไฟล์ที่อัปโหลด เป็นที่เรียบร้อยแล้วในช่องของ Proceeding file ปรากฏดังรูปที่ 11 และจะได้รับอีเมล แจ้งเตือนการอัปโหลดไฟล์ดังรูปที่ 12 ถือว่าเป็นการเสร็จสิ้นของการส่งบทความ

| Paper Submission   | Registration Payment Log ou                                                                                                    | Jt |
|--------------------|----------------------------------------------------------------------------------------------------|----|
| Paper Sub          | mission Add                                                                                                    |    |
| No. 1              | Ref No.: T1P-0003 Edit<br>Admin Message                                                                                                    |    |
| Presentation type: | Oral                                                                                                    | 1  |
| Topic:             | Testing Registration                                                                                                    | 1  |
| Submission Scope:  | กลุ่มที่ 1: การสื่อสาร การสนับสนุนผู้ใช้ดามบ้าน เครือข่ายสังคม เครือข่ายไร้สาย บัญญาประดิษฐ์เพื่อระบบการสื่อสารดิจิทัล นวัตกรรมและเทคโนโลยีสำหรับงาน<br>สื่อสารและอิเล็กทรอนิกส์อัจฉริยะ | ]  |
| Submission type:   | Proceeding                                                                                                    | 1  |
| Proceeding file:   | Proceeding(pdf)                                                                                                    | 1  |
| Status:            | Upload file                                                                                                    |    |

**รูปที่ 11** รายละเอียดของบทความที่ส่ง proceeding สำเร็จ

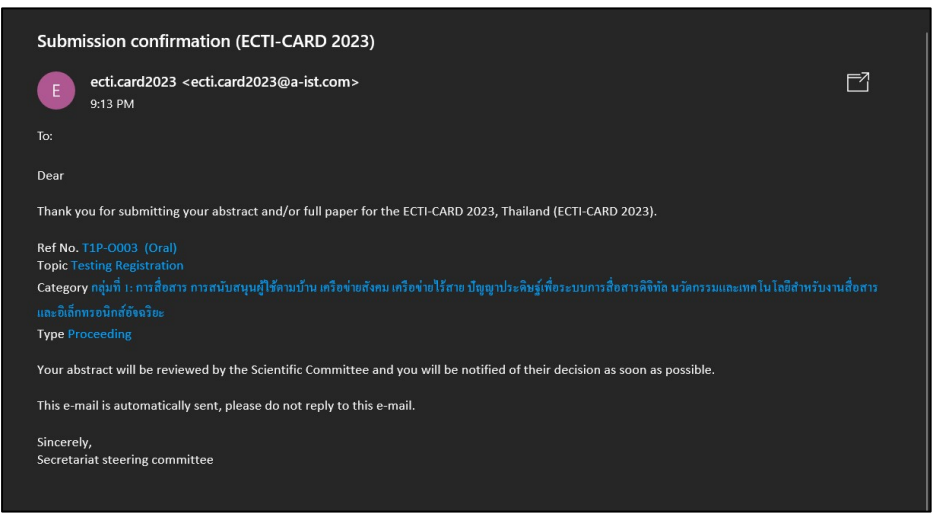

ร**ูปที่ 12** อีเมลแจ้งเตือนการส่ง proceeding

 เมื่อบทความของท่านได้รับการพิจารณาการอนุมัติเป็นที่เรียบร้อยแล้วจะมีแสดงในช่อง สถานะ "Accept" และจะปรากฏแถว Camera-ready file ขึ้นมาสำหรับอัปโหลด ไฟล์ camera-ready และ copiright แสดงดังรูปที่ 13

| Paper Sub          | mission Add                                                                                                    |
|--------------------|----------------------------------------------------------------------------------------------------|
| No. 1              | Ref No.: T1P-0003 Admin Message                                                                                                    |
| Presentation type: | Oral                                                                                                    |
| Topic:             | Testing Registration                                                                                                    |
| Submission Scope:  | กลุ่มที่ 1: การสื่อสาร การสบับสนุนผู้ใช้ตามบ้าน เครือข่ายสังคม เครือข่ายไร้สาย บีญญาประดิษฐ์เพื่อระบบการสื่อสารดิจิทัล นวัดกรรมและเทคโนโลยีสำหรับงาน<br>สื่อสารและอิเล็กทรอนิกส์อัจจริยะ |
| Submission type:   | Proceeding                                                                                                    |
| Abstract:          |                                                                                                    |
| Information:       | Proceeding และ Camera-ready สังทั้งไฟล์ Word และ PDF<br>Download Copyright (.doc) คลิก<br>Download Copyright (.pdf) คลิก                                                                 |
| Proceeding file:   | Proceeding(pdf)                                                                                                    |
| Status:            | Accepted                                                                                                    |
| Camera-ready file: | Read comments and upload camera-ready file                                                                                                    |

รูปที่ 13 รายละเอียดของบทความที่ได้รับการอนุมัติแล้ว

10.ให้ทำการอัปโหลดไฟล์ camera-ready พร้อมกับไฟล์ copyright โดยคลิกที่ Proceeding และ Copyright ในรูปที่ 14 จะเป็นการให้อัปโหลดไฟล์ camera-ready และไฟล์ copyright ซึ่งจะปรากฏหน้าต่างดัง**รูปที่ 15(ก)** และ**รูปที่ 15(ข)** และทำการ กด Save จึงเสร็จสิ้นในส่วนของการอัปโหลดไฟล์ใน**รูปที่ 16** และ**รูปที่ 17** 

| Upload Camera-ready file & Responding: T1P-O003 | × |  |
|-------------------------------------------------|---|--|
| Response to reviewer's comments                 |   |  |
|                                                 |   |  |
|                                                 |   |  |
|                                                 |   |  |
|                                                 |   |  |
| Upload file: Add File: Proceeding Copyright     |   |  |
| Save                                            |   |  |
| Cancel                                          |   |  |

**รูปที่ 14** หน้าต่างอัปโหลด camera-ready และ copylight

| Upload file                | Upload file                |
|----------------------------|----------------------------|
| File title: Proceeding     | File title: Copyright ~    |
| ● Upload File              | ● Upload File O Link Url   |
| Choose File No file chosen | Choose File No file chosen |
| Upload file                | Upload file                |
| Cancel                     | Cancel                     |

รูปที่ 15(ก) หน้าต่างอัปโหลด camera-ready

ร**ูปที่ 15(ข)** หน้าต่างอัปโหลด copylight

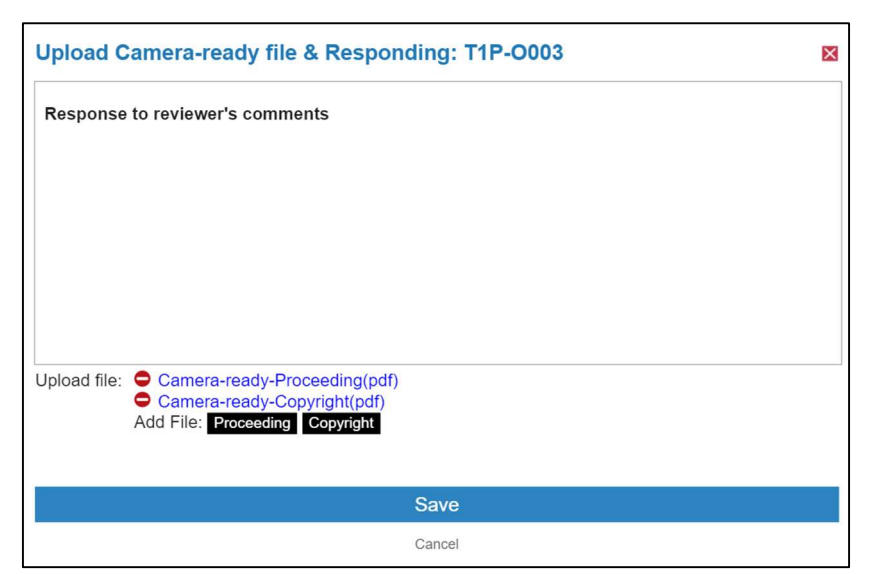

รูปที่ 16 หน้าต่างแสดงรายละเอียดของการอัปโหลด camera-ready และ copylight

| Paper Submission Add |                                                                                                    |
|----------------------|----------------------------------------------------------------------------------------------------|
| No. 1                | Ref No.: T1P-0003 Admin Message                                                                                                    |
| Presentation type:   | Oral                                                                                                    |
| Topic:               | Testing Registration                                                                                                    |
| Submission Scope:    | กลุ่มที่ 1: การสื่อสาร การสนับสนุนฝู่ใช้ตามบ้าน เครือข่ายสังคม เครือข่ายไร้สาย บีญญาประดิษฐ์เพื่อระบบการสื่อสารดิจิทัล นวัดกรรมและเทคโนโลยีส่าหรับงาน<br>สื่อสารและอิเล็กทรอนิกส์อัจฉริยะ |
| Submission type:     | Proceeding                                                                                                    |
| Abstract:            |                                                                                                    |
| Information:         | Proceeding และ Camera-ready ส่งทั้งไฟล์ Word และ PDF<br>Download Copyright (.doc) คลิก<br>Download Copyright (.pdf) คลิก                                                                  |
| Proceeding file:     | Proceeding(pdf)                                                                                                    |
| Status:              | Accepted                                                                                                    |
| Camera-ready file:   | Camera-ready-Proceeding(pdf)<br>Camera-ready-Copyright(pdf)<br>Edit.                                                                                                    |

ร**ูปที่ 17** รายละเอียดของบทความที่มีการอัปโหลด Camera-ready กับ Copyright แล้ว